## How to Enter Telephone Order into CPSI (MCH ONLY)

1. Select Patient > Click "Order Entry" Tab in the Virtual Chart > Click "Order Entry"

| 🏶 CP5I System - ClientWare                                  |                                   |               |                       | _ <u>8</u> ×              |  |  |  |
|-------------------------------------------------------------|-----------------------------------|---------------|-----------------------|---------------------------|--|--|--|
| File View Tools Help                                        |                                   |               |                       |                           |  |  |  |
|                                                             |                                   |               | Direction France Of   |                           |  |  |  |
|                                                             | MUNTEREY PARK P                   | USPITAL       | Signed On Emp. ST     | w Dept 124                |  |  |  |
| Patient Care 🚸 BARAJAS CYNTHIA                              | <b>304400</b> Age: 18             | Sex F Height: | Weight: 0.00 lbs      | Room: 701-E               |  |  |  |
| Flow Charts Discharge Medical R                             | ecords Y Diabetic Record Y        | Pharmacy Char | tLink Y Medact Y      | Reports                   |  |  |  |
| Printing Electronic Forms Mult                              | Disc End of Shift                 | Transfer Crde | r Entry Education     | Results                   |  |  |  |
|                                                             | Patient Location: Select Location |               | •                     | et                        |  |  |  |
|                                                             | Palent Ebcation. Jaciett Ebcation | Standin       | ig Orders (all Types) | rders (all Types)         |  |  |  |
|                                                             | Demograph                         | ics Status C  | nity                  |                           |  |  |  |
|                                                             | Diagnosis TERM LABUR BM           | Physicia      | an Order Report       | Late Entry                |  |  |  |
|                                                             | Admit Date 04/15/13 DOI           | Medact        | i Order Report        | Discharge                 |  |  |  |
|                                                             | Attending Phy DANESHGAR KEVIN     | medder        |                       |                           |  |  |  |
|                                                             | Primary Phy 000000                |               |                       | Only All                  |  |  |  |
|                                                             | Consulting Phy1                   |               |                       |                           |  |  |  |
|                                                             | Emer. Contact MONTEON VICTOR      |               |                       |                           |  |  |  |
| Allergies Immunizations                                     | Emer. Phone 323-879-5541          |               |                       | .20                       |  |  |  |
| P Allergy Reaction(s)                                       | Adv                               | Directives N  |                       |                           |  |  |  |
| n/a                                                         | Diet Lan                          | guage ENC     |                       |                           |  |  |  |
|                                                             | Sm                                | oke 4 - I     |                       | ▼ F                       |  |  |  |
|                                                             | MR                                | number 595    | אומוומימסי ו זופינעי  | 2100                      |  |  |  |
|                                                             | Vital Sign                        | s             |                       |                           |  |  |  |
|                                                             | Temp                              |               |                       |                           |  |  |  |
|                                                             | Pulse                             |               |                       |                           |  |  |  |
|                                                             | Resp                              |               |                       |                           |  |  |  |
|                                                             | BIP                               |               |                       |                           |  |  |  |
|                                                             | 02 Sat                            |               |                       | -                         |  |  |  |
|                                                             |                                   |               |                       |                           |  |  |  |
|                                                             |                                   |               |                       |                           |  |  |  |
|                                                             |                                   |               |                       |                           |  |  |  |
|                                                             |                                   |               |                       |                           |  |  |  |
| 🕂 Start 🛛 🏀 🎯 🗍 👯 CPSI System - Client 📃 Document - WordPad |                                   |               | ] []                  | 🎗 🖅 🎀 🥹 🕋 🎒 🌉 - 7:41 PM - |  |  |  |

2. Click "Phone Orders" > Click the "Ancillary & Nursing Orders" button

| AJAS CYNTHIA                                                 | 304400 | Age: 18   | Sex F               | Ht              | Wt              | Rm: 701-E        | MRSA: VRE:         |       |  |
|--------------------------------------------------------------|--------|-----------|---------------------|-----------------|-----------------|------------------|--------------------|-------|--|
| Onder Entry Ontena                                           |        |           |                     |                 |                 |                  |                    |       |  |
| Order Entry Options                                          |        |           |                     |                 |                 | Order Review     |                    |       |  |
| <ul> <li>Standard Orders</li> <li>C Verbal Orders</li> </ul> | C Pho  | ne Orders |                     |                 |                 |                  | All Orders         |       |  |
|                                                              |        |           |                     |                 |                 |                  | By Date            |       |  |
| Order Entry                                                  |        | Group     | Standing Orders     |                 |                 | <u> </u>         | outstanding Orders |       |  |
| LABORATORY                                                   |        |           | <u>A</u> ncillary O | rders           |                 |                  |                    |       |  |
| IMAGING SERVICES                                             |        |           | Pharmacy C          | Orders          | Transfer Orders |                  |                    |       |  |
| REHAB SERVICES                                               |        |           | Nursing Or          | ders            |                 | Ancillary Orders |                    |       |  |
| RESPIRATORY CARE                                             |        |           | Ancillary and Nur   | Pharmacy Orders |                 |                  |                    |       |  |
| N/A                                                          |        |           | <u>A</u> ll Orde    | rs              |                 |                  | Nursing Orders     |       |  |
| N/A                                                          |        |           |                     |                 |                 | Pharm            | acy and Nursing Or | rders |  |
| DIETARY                                                      |        |           |                     |                 |                 |                  | All Orders         |       |  |
| All Departments                                              |        |           |                     |                 |                 |                  |                    |       |  |
| Most Common Orders                                           |        |           |                     |                 |                 |                  |                    |       |  |
| Nursing Orders                                               |        |           |                     |                 |                 |                  |                    |       |  |
| Pharmacy                                                     |        |           |                     |                 |                 |                  |                    |       |  |
|                                                              |        |           |                     |                 |                 |                  |                    |       |  |
|                                                              |        |           |                     |                 |                 |                  |                    |       |  |
|                                                              |        |           |                     |                 |                 |                  |                    |       |  |

Type in "MCH" and Click the "Go" button.

| PSI System - ClientWare           |                        |         |              |          |                    |                              |                                | _ 6  |  |
|-----------------------------------|------------------------|---------|--------------|----------|--------------------|------------------------------|--------------------------------|------|--|
| ⊻iew <u>T</u> ools <u>H</u> elp   |                        |         |              |          |                    |                              |                                |      |  |
| FDX                               |                        |         |              |          |                    |                              |                                | ]    |  |
| ÷ 🎍 🕘 👆 👧                         |                        | M       | ONTEREY PARK | HOSPITAL | -                  | Signed On Emp: STW Dept: 124 |                                |      |  |
| DELIVERY ROOM - Group Sta         | nding Orders           |         |              |          |                    |                              |                                |      |  |
| Process                           | Process - NO Labels    |         |              |          | Process - Show     | ( All                        | Process - Show All - NO Labels |      |  |
| BARAJAS CYNTHIA                   | 304400                 | Age: 18 | Sex F        | Ht       | Wt                 | Rm: 701-E                    | MRSA: VRE:                     |      |  |
| Description                       |                        |         |              |          |                    | Diout                        |                                | _    |  |
| Description                       |                        |         |              |          | <u> </u>           | МСН                          |                                |      |  |
| ACUTE REPAILING STROKE AFT        |                        |         |              |          | _                  |                              | Ga                             |      |  |
| ADULT STANDARD ADMISSION          | I ODDED SET            |         |              |          |                    |                              |                                |      |  |
| BRONCHIAL BRUSHING                | ORDER SET              |         |              |          |                    |                              |                                |      |  |
| BRONCHIAL WASHING                 |                        |         |              |          |                    |                              |                                |      |  |
| CARDIAC ADMISSION ORDER S         | SET                    |         |              |          |                    |                              |                                |      |  |
| CARDIOVASCULAR MEDICATIO          | ON TITRATING ORDERS    |         |              |          |                    |                              |                                |      |  |
| CHF ADMISSION ORDER SET           |                        |         |              |          |                    |                              |                                |      |  |
| COMM. ACQ. PNEU ADMIT ORI         | DER CRITICAL CARE PT   |         |              |          |                    |                              |                                |      |  |
| COMM. ACQ. PNEU ADMIT ORE         | DER NON-CRITICAL PT    |         |              |          | <u> </u>           |                              |                                |      |  |
| •                                 |                        |         |              |          |                    |                              |                                |      |  |
| Item Description                  |                        |         |              | Fred     | /Snec Instructions |                              | Group Description              | _    |  |
| item beschpton                    |                        |         |              | 1100     |                    |                              | Croup Description              | -    |  |
|                                   |                        |         |              |          |                    |                              |                                |      |  |
|                                   |                        |         |              |          |                    |                              |                                |      |  |
|                                   |                        |         |              |          |                    |                              |                                |      |  |
|                                   |                        |         |              |          |                    |                              |                                |      |  |
|                                   |                        |         |              |          |                    |                              |                                |      |  |
|                                   |                        |         |              |          |                    |                              |                                |      |  |
|                                   |                        |         |              |          |                    |                              |                                |      |  |
|                                   |                        |         |              |          |                    |                              |                                |      |  |
|                                   |                        |         |              |          |                    |                              |                                |      |  |
|                                   |                        |         |              |          |                    |                              |                                |      |  |
|                                   |                        |         |              |          |                    |                              |                                |      |  |
| 1                                 |                        |         |              |          |                    |                              |                                | •    |  |
|                                   |                        |         |              |          |                    |                              |                                |      |  |
|                                   |                        |         |              |          |                    |                              |                                |      |  |
|                                   |                        |         |              |          |                    |                              |                                |      |  |
|                                   |                        |         |              |          |                    |                              |                                |      |  |
|                                   |                        |         |              |          |                    |                              |                                |      |  |
| ırt 🛛 🔏 🞯 🛛 🍀 CPSI System - Clien | t 🕎 Document - WordPad |         |              |          |                    |                              | 🔽 🚽 🖉 🕲 😰 🌒                    | 7:4: |  |

- 3. All the order in the Order Set will be automatically populated in the menu at the bottom
- Click to <u>deselect/remove</u> items that had not been ordered by the physician
- 5. Once finish deselecting, click the "Process" button
- 6. Click "Yes" to answer the "Read Back" question

| DELIVERY ROOM - Group Standin                          | ng Orders            | 899                  |                   |                |                |           |       |                               |
|--------------------------------------------------------|----------------------|----------------------|-------------------|----------------|----------------|-----------|-------|-------------------------------|
| Process                                                | Process - NO Labels  |                      |                   |                | Process - Show | V All     | P     | rocess - Show All - NO Labels |
| RAJAS CYNTHIA                                          | 304400               | Age: 18              | Sex F             | Ht             | Wt             | Rm: 701-E | MRSA: | VRE:                          |
| Description                                            |                      |                      |                   |                | <u> </u>       | MCH       |       |                               |
| MCH ADMIT TO L AND D PHYSICIA                          | AN ORDER SET         |                      |                   |                |                |           |       | Go                            |
| MCH ADMIT TO POSTPAR TOMPH                             | SET                  |                      |                   |                |                |           |       |                               |
| MCH L AND D EPIDURAL ANALGE                            | SIA                  |                      |                   |                |                |           |       |                               |
| MCH NURSERY PHYSICIAN ORDER SI                         | R SET                |                      |                   |                |                |           |       |                               |
| MCH POST VAGINAL DELIVERY O                            | RDER SET             |                      |                   |                |                | کروندر.   |       |                               |
| OB WORK UP                                             |                      |                      |                   |                |                |           |       |                               |
| PACU ORDER SETS                                        | RDERS                | Were                 | orders read bac   | k successful   | W?             |           |       |                               |
| <b> </b>                                               |                      |                      |                   |                |                |           |       |                               |
| Here Description                                       |                      | _                    |                   |                |                |           |       | Course Description            |
| Item Description                                       |                      |                      | Yes               | No             |                |           |       | Group Description             |
| Mini-Prep                                              |                      |                      |                   |                |                |           |       |                               |
| EFM                                                    |                      |                      |                   |                |                |           |       |                               |
| FSE after ROM, PRN<br>Insert Foley Cath to gravity PRN |                      |                      |                   |                |                |           |       |                               |
| D/C all home meds if GBS Positive                      | or Unknown           |                      |                   |                |                |           |       |                               |
| Epidural, if patient requests                          |                      |                      |                   |                |                |           |       |                               |
| Obtain Informed Consent for: NSVE                      | D-Normal Spon        |                      |                   | Stat           |                |           |       |                               |
| RPR                                                    |                      |                      |                   | Stat           |                |           |       |                               |
| TYPE AND SCREEN                                        |                      |                      |                   | Stat           |                |           |       |                               |
|                                                        |                      |                      |                   | Stat           |                |           |       |                               |
| Current display: MCH L AND D ADM                       | ISSION ORDER SET - 0 | Click item to desele | ect. Reselect Gro | up Description | n to restore.  |           |       |                               |
|                                                        |                      |                      |                   |                |                |           |       |                               |

7. Double click on the name of the physician who gave the telephone order. Orders should be successfully input into the system at this time.

| 🔆 CP5I System - ClientWare |                                | 000000101 | y mport m |        |                                       | _ 5 ×              |
|----------------------------|--------------------------------|-----------|-----------|--------|---------------------------------------|--------------------|
| File View Tools Help       |                                |           |           |        |                                       |                    |
| CAPS FDX 1 2               |                                |           |           |        |                                       |                    |
| 🗢 📚 🕕 🌭 🐖 📄                | Physician Lookup               |           |           |        | PLOX TW Dept: 12                      | 4                  |
|                            | Verbal Order Physican Lookup   |           |           |        | ×                                     |                    |
|                            | Choose physician for =>DIET OR | DER<=     |           |        |                                       |                    |
|                            | Patient's Physicians All Phys  | icians    |           |        |                                       |                    |
|                            | Name                           |           |           | Number |                                       |                    |
|                            | DANESHGAR REVIN                |           |           | 814000 |                                       |                    |
|                            |                                |           |           |        |                                       |                    |
|                            |                                |           |           |        |                                       |                    |
|                            |                                |           |           |        |                                       |                    |
|                            |                                |           |           |        |                                       |                    |
|                            |                                |           |           |        |                                       |                    |
|                            |                                |           |           |        |                                       |                    |
|                            |                                |           |           |        |                                       |                    |
|                            |                                |           |           |        |                                       |                    |
|                            |                                |           |           |        |                                       |                    |
|                            |                                |           |           |        |                                       |                    |
|                            |                                |           |           |        |                                       |                    |
|                            |                                |           |           |        |                                       |                    |
| A Start A CDST Sucha       | es Client Document - WordPad   |           | J         | ]]     | ( <b>(</b> )), <b>(</b> ), <b>(</b> ) | 🕅 📾 🕬 🏬 . 7,62 DM  |
| Start   🖉 🕑   👯 LPSI Syste | Socument - Wordrad             |           |           |        | ju(j≊∵ <b>5X</b> €                    | // 😁 🖏 🚾 🛛 7:53 PM |

8. Click "Medact" Tab > Select "Medact" to view order in MedAct

| File \     | iew Tools Help      |                        |                 |               |                 |             |            |            |             |         |               |                                       |
|------------|---------------------|------------------------|-----------------|---------------|-----------------|-------------|------------|------------|-------------|---------|---------------|---------------------------------------|
| CAPS       | DX                  |                        |                 |               |                 |             |            |            |             |         |               |                                       |
| ÷          | 💊 🕒 🍐 🧕             |                        |                 |               | MONTERE         |             |            |            |             |         |               | STW Dept 124                          |
| <b>\$1</b> | Patient Care        | 🚸 🛛 BARAJAS C          | YNTHIA          |               | 304400          | Age: 18     |            | Height:    |             | Weight: |               | Room: 701-E                           |
|            | Flow Charts         | Discharge              | Medical R       | ecords        | Diabetic Record | -Y          | Pharmacy   |            | hartLink    | ΥM      | ledact        | Reports                               |
| Ir         | Printing            | Electronic Forms       | Y Mult          | iDisc Y       | End of Shift    | -\          | Transfer   | - Y - 0    | Order Entry | ·       |               | · · · · · · · · · · · · · · · · · · · |
| Г          |                     |                        | *               | Patient Loca  | tion: Select L  | ocation     |            |            | -           | Medact  |               |                                       |
|            |                     |                        |                 |               | ,               | emographi   | rs         |            |             |         |               |                                       |
|            |                     |                        |                 | Diagnosis     | TERM LAB        | OR BMI      |            | 0          |             |         |               |                                       |
|            |                     |                        |                 | Admit Date    | 04/15/13        | DOB         |            | 02/04/1995 |             |         |               |                                       |
|            |                     |                        |                 | Attending Phy | DANESHGA        | AR KEVIN    |            |            | No          |         |               |                                       |
|            |                     |                        |                 | Second Phy    | 000000          |             |            |            | INC         |         |               |                                       |
|            |                     |                        |                 | Primary Phy   | 000000          |             |            |            | Res         |         |               |                                       |
|            |                     |                        | -               | Consulting Ph | y1              |             |            |            | KE<br>%E    |         |               |                                       |
|            | Moraios             | Irorouni               | izations        | Emer. Contact | MONTEON         | VICTOR      |            |            | =>          |         |               |                                       |
| ľ          | P Alleray           | Reaction(s)            |                 | Emer. Phone   | 323-879-55      | 541         |            |            | AD          |         |               |                                       |
|            | 1 No Known Allergi  | es                     |                 |               |                 | Ad∨.        | Directives | N          | EL          |         |               |                                       |
|            |                     |                        |                 | Diet          |                 | Lang        | uage       | ENG        | FA          |         |               |                                       |
|            |                     |                        |                 |               |                 | Smo         | Ke .       | 4 - Never  |             |         |               |                                       |
|            |                     |                        |                 |               |                 | MR n        | umber      | 292969     |             |         | Staff Communi | cation                                |
|            |                     |                        |                 |               |                 | Vital Signs |            |            |             |         |               | <u> </u>                              |
|            |                     |                        |                 | Temp          |                 |             |            |            |             |         |               |                                       |
|            |                     |                        |                 | Pulse         |                 |             |            |            |             |         |               |                                       |
|            |                     |                        |                 | Resp          |                 |             |            |            |             |         |               |                                       |
|            |                     |                        |                 | BIP           |                 |             |            |            |             |         |               | _                                     |
|            | (                   |                        |                 | 02 Sat        |                 |             |            |            |             |         |               |                                       |
|            |                     |                        |                 |               |                 |             |            |            |             |         |               |                                       |
|            |                     |                        |                 |               |                 |             |            |            |             |         |               |                                       |
|            |                     |                        |                 |               |                 |             |            |            |             |         |               |                                       |
| 🍂 Sta      | rt 🛛 🏉 🚱 🗍 🍀 CPSI 9 | System - Client 📃 Doci | ument - WordPad |               |                 |             |            |            |             |         | 1             | 😰 🛃 🕵 🕲 🌒 🛄 7:53 PM                   |